# How to Apply to Graduate Graduate/Doctoral Students Only A Step by Step Guide

A hold WILL prevent you from applying to graduate. Please contact the Bursar's Office (<u>bursar@cui.edu</u> or 949-214-3073) to discuss your hold. ALL students MUST apply to graduate, even if you are not participating in the commencement ceremony.

- 1. <u>Wait 24 hours</u> after enrolling in your capstone course before applying for graduation though MyRecords.
- 2. Go to <u>https://www.cui.edu/mycui</u>, log on to MyRecords; select Student, then Student Profile.
- 3. From the menu on the left, select Graduate Student Grad App (submit)
- **4. Term Selection** Select the term that you took/are taking your capstone course. In some cases, this will not be the term you plan to complete your degree.
- 5. Curriculum Selection

| urriculum Selection erm fall 2023 Semester                       |                                                           |                                |                                                                       |
|------------------------------------------------------------------|-----------------------------------------------------------|--------------------------------|-----------------------------------------------------------------------|
| erm<br>Fall 2023 Semester                                        |                                                           |                                |                                                                       |
|                                                                  |                                                           |                                |                                                                       |
| Current Program<br>Master Arts in Education<br>Level<br>Graduate | Program<br>MAED: Regional Cohort                          | College<br>School of Education | Major and Department<br>Educational Administration, Ed Administration |
| Continue                                                         | Select "Current<br>Program" by clicking<br>on the circle. | g                              |                                                                       |

## 6. Graduation Date Selection

| stout - a source - prister                                              |                                                                                                    |
|-------------------------------------------------------------------------|----------------------------------------------------------------------------------------------------|
| Graduation Date Selection                                               |                                                                                                    |
| Current Program<br>Master of Arts in Education                          | $\sim$                                                                                                    |
| Graduation Ceremony Attendance                                          | Do not select 'None'.                                                                                                    |
| Graduation Date *                                                       | Select the ceremony date you see here. Summer and                                                                                                    |
| Dati: 12/16/2023 Term: Full 2023 Semester Year: 2022-2023 Back Continue | Fall graduates are eligible to participate in the Fall<br>Commencement Ceremony only. Winter and Spring<br>graduates are eligible to participate in the Spring<br>Commencement Ceremony only. |

## 7. Graduation Ceremony Attendance

| Yes means you will attend the                                                    |                                                                                                    |
|----------------------------------------------------------------------------------|----------------------------------------------------------------------------------------------------|
| commencement ceremony on the date you selected above.                            | ~                                                                                                    |
| No means you will not attend the                                                 |                                                                                                    |
| ceremony. CUI will stop sending you emails regarding the ceremony.               |                                                                                                    |
| Undecided means you are unsure if you will                                       |                                                                                                    |
| attend the ceremony. CUI will continue to send you emails regarding the ceremony |                                                                                                    |
| until you notify the Registrar's office that you do not plan to attend.          |                                                                                                    |
|                                                                                  | Yes means you will attend the<br>commencement ceremony on the date you<br>selected above.No means you will not attend the<br>ceremony. CUI will stop sending you emails<br>regarding the ceremony.Undecided<br>means you are unsure if you will<br>attend the ceremony. CUI will continue to<br>send you emails regarding the ceremony<br>until you notify the Registrar's office that<br>you do not plan to attend. |

## 8. Diploma Name Selection

| Diploma Name Selection                                                                                                    |                                                                                          |
|----------------------------------------------------------------------------------------------------|------------------------------------------------------------------------------------------|
| Current Program<br>Master of Arts in Education                                                                                                    | ~                                                                                        |
| Enter the name to be printed on your diploma. Use "One of your Names" to select or change the name to be printed on your diploma. If a current diploma name | exists, you may keep it by selecting "Keep Diploma Name."                                |
| Name<br>Gilbert Graduate<br>Select a Name for your Diploma *<br>Select<br>New<br>Current Name (Silbert Graduate)                                            | ect a name from the drop down<br>x or select "New" to change your<br>me on your diploma. |

## 9. Diploma Mailing Address Selection

| Diploma Mailing Address Selection                                                                                                    |                                                             |
|----------------------------------------------------------------------------------------------------|-------------------------------------------------------------|
| Current Program<br>Master of Arts in Education                                                                                           | ~                                                           |
| Mailing Address For Diploma   Please select State (Province) and Zip (Postal Code) or select Nation to proceed.  One of your Addresses * |                                                             |
| Select  New Current Home Address 1530 Concordia Back Continue                                                                            | Diplomas will be mailed 12 to 14<br>weeks after graduation. |

## **10. Graduation Application Summary**

| ad use the back button on                               |
|---------------------------------------------------------|
| wser to go to the correct<br>make the required changes. |
| omit Request' when finished<br>s.                       |
| ot the confirmation page<br>records. You can expect an  |
| of submitting your<br>on.                               |
| ir i<br>ona<br>rs<br>atio                               |

You can also check your graduation application status in Degree Works (accessed via your Student Profile in MyRecords):

| Grad      | luation Application Status                           | COMPLETE                                                                                                    | ~ |
|-----------|------------------------------------------------------|----------------------------------------------------------------------------------------------------|---|
| Catalog   | year: 2022-2023 GPA: 0.00                            |                                                                                                    |   |
| $\oslash$ | Your Application for Graduation Has Been<br>Received | Your Application for Graduation has been received. At this point make certain you successfully complete all coursework<br>currently in progress. If you have questions pertaining to remaining graduation requirements, contact your academic<br>advisor as soon as possible. Degrees are awarded 4-6 weeks after the completion of your final course. We look forward<br>to celebrating your upcoming graduation with you and your family and friends. | d |